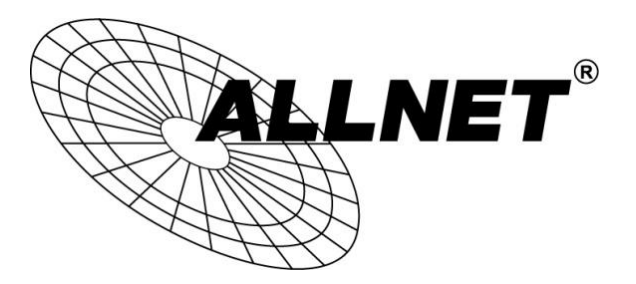

# Hilfestellung für WDS-Bridge-Konfiguration

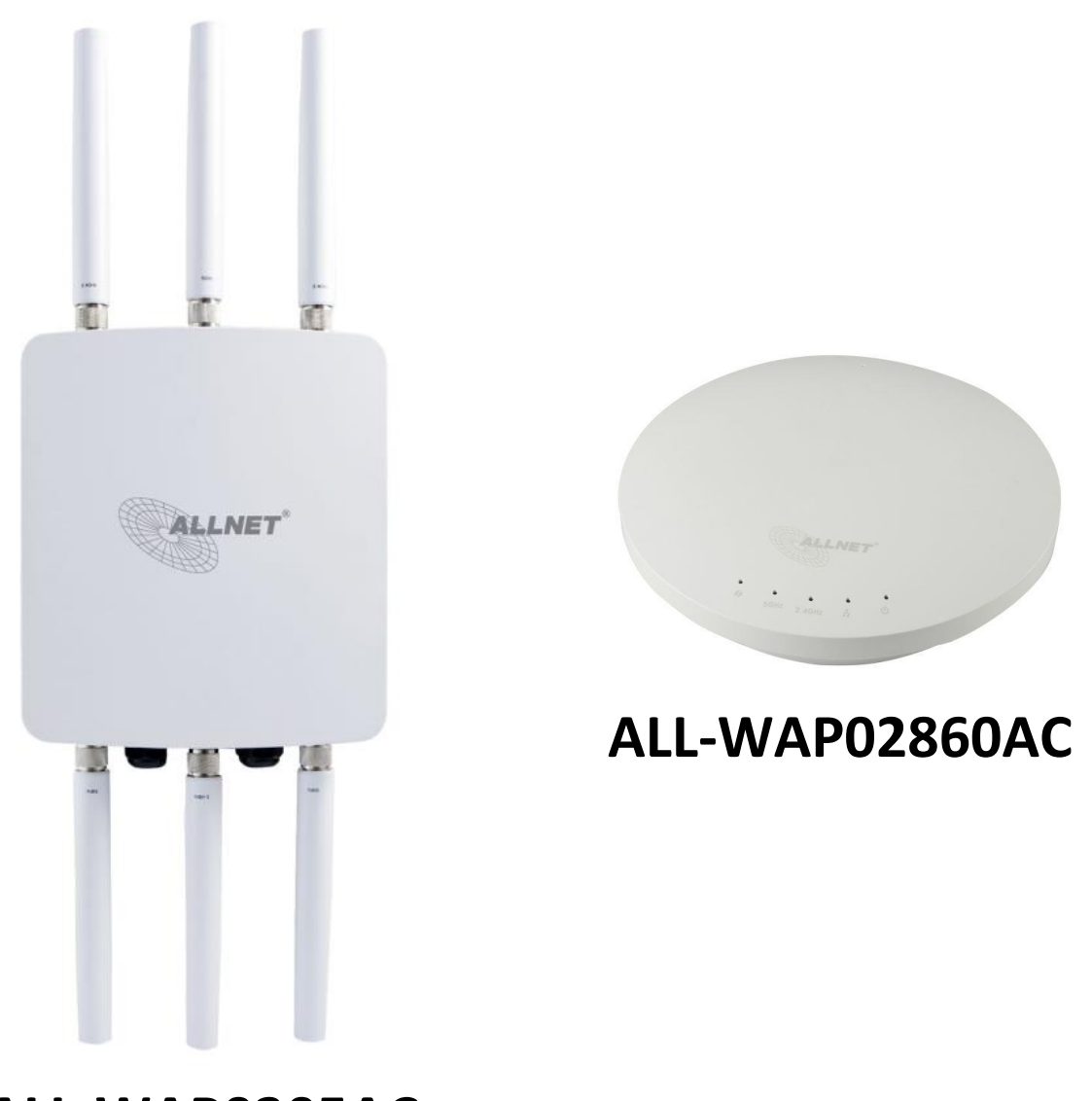

ALL-WAP0305AC

#### Schritt 1:

#### Wählen Sie unter NETWORK -> WIRELESS den Operation Mode WDS Bridge

| atto                                                                                                    |                                                                                                    |                |                                                                               |                    |                                                                                         |                                                                    | A CONTRACTOR OF THE OWNER OF THE OWNER OF THE OWNER OF THE OWNER OF THE OWNER OF THE OWNER OF THE OWNER OF THE |
|----------------------------------------------------------------------------------------------------|----------------------------------------------------------------------------------------------------|----------------|-------------------------------------------------------------------------------|--------------------|-----------------------------------------------------------------------------------------|--------------------------------------------------------------------|----------------------------------------------------------------------------------------------------|
| -WAP02860AC                                                                                                    | Dual Radio AP , 3T3R , 45                                                                                                    | 50Mbps + 1300N | lbps                                                                          |                    |                                                                                         | Reset / Reboot                                                     | Logou                                                                                                    |
| Overview                                                                                                    | Wireless Settings                                                                                                    |                |                                                                               |                    |                                                                                         |                                                                    |                                                                                                    |
| Device Status                                                                                                    | Device Name                                                                                                    | ALL-WAP02      | 2860AC                                                                        |                    |                                                                                         |                                                                    |                                                                                                    |
| Connections                                                                                                    | Country/Region                                                                                                    | Germany        | •                                                                             |                    |                                                                                         |                                                                    |                                                                                                    |
| Network                                                                                                    |                                                                                                    | Enable         | Disable                                                                       |                    |                                                                                         |                                                                    |                                                                                                    |
| Recic                                                                                                    | Band Steering                                                                                                    | NOTE: In c     | rder for Band Steering                                                        | function to work n | roperly both 24                                                                         | GHz and 5GHz SS                                                    | (I) and                                                                                                    |
| Dasic                                                                                                    | 3                                                                                                    | Security Set   | tings must be the same                                                        |                    |                                                                                         |                                                                    |                                                                                                    |
| Wireless                                                                                                    |                                                                                                    | Security Set   | tings must be the same                                                        | l.                 |                                                                                         |                                                                    |                                                                                                    |
| Wireless<br>WPS                                                                                                    |                                                                                                    | Security Set   | tings must be the same                                                        |                    |                                                                                         |                                                                    |                                                                                                    |
| Wireless<br>WPS<br>Management                                                                                                    |                                                                                                    | Security Set   | 2.4GHz                                                                        |                    | 5GHz                                                                                    |                                                                    |                                                                                                    |
| Wireless<br>WPS<br>Management<br>Advanced                                                                                         | Operation Mode                                                                                                    | Security Set   | 2.4GHz<br>Access Point                                                        | ▼ Ø Green          | 5GHz<br>WDS Bri                                                                         | dge 🔹 🗹                                                            | Green                                                                                                    |
| Wireless<br>WPS<br>Management<br>Advanced<br>Time Zone                                                                            | Operation Mode<br>Wireless Mode                                                                                                    | Security Set   | 2.4GHz Access Point 802.11 B/G/N                                              | ▼ Ø Green          | 5GHz<br>WDS Bri<br>802.11 A                                                             | dge ▼ ♂ G<br>\C/N ▼                                                | Green                                                                                                    |
| Wireless<br>WPS<br>Management<br>Advanced<br>Time Zone<br>WiFi Scheduler                                                          | Operation Mode<br>Wireless Mode<br>Channel HT Mode                                                                                       | Security Set   | 2.4GHz<br>Access Point<br>802.11 B/G/N<br>20/40MHz V                          | v Ø Green          | 5GHz<br>WDS Briv<br>802.11 A<br>80MHz(A                                                 | dge ▼                                                              | Green                                                                                                    |
| Wireless<br>WPS<br>Management<br>Advanced<br>Time Zone<br>WiFi Scheduler<br>Tools                                                 | Operation Mode<br>Wireless Mode<br>Channel HT Mode<br>Extension Channel                                                                  | Security Set   | 2.4GHz Access Point 802.11 B/G/N 20/40MHz  Upper Channel                      | ▼ Ø Green          | 5GHz<br>WDS Bri<br>802.11 A<br>80MHz( <i>P</i><br>Upper Cl                              | dge ▼ Ø G<br>CC/N ▼<br>AC Only) ▼<br>hannel ▼                      | Green                                                                                                    |
| Wireless<br>WPS<br>Management<br>Advanced<br>Time Zone<br>WiFi Scheduler<br>Tools<br>System Manager                               | Operation Mode<br>Wireless Mode<br>Channel HT Mode<br>Extension Channel<br>Channel                                                       | Security Set   | 2.4GHz Access Point 802.11 B/G/N 20/40MHz  Upper Channel  Auto                | ▼ Ø Green          | 5GHz<br>WDS Brid<br>802.11 A<br>80MHz(A<br>Upper Cl<br>Ch36-5.1                         | dge ▼ Ø G<br>C/N ▼<br>AC Only) ▼<br>hannel ▼<br>18GHz ▼            | Green                                                                                                    |
| Wireless<br>WPS<br>Management<br>Advanced<br>Time Zone<br>WiFi Scheduler<br>Tools<br>System Manager<br>Account                    | Operation Mode<br>Wireless Mode<br>Channel HT Mode<br>Extension Channel<br>Channel<br>Transmit Power                                     | Security Set   | 2.4GHz Access Point 802.11 B/G/N 20/40MHz  Upper Channel  Auto Auto Auto      | ▼ Ø Green          | 5GHz<br>WDS Brid<br>802.11 A<br>80MHz(A<br>Upper Cl<br>Ch36-5.1<br>Auto                 | dge ▼ Ø G<br>KC/N ▼<br>AC Only) ▼<br>hannel ▼<br>18GHz ▼<br>▼      | Green                                                                                                    |
| Wireless<br>WPS<br>Management<br>Advanced<br>Time Zone<br>WiFi Scheduler<br>Tools<br>System Manager<br>Account<br>Firmware        | Operation Mode<br>Wireless Mode<br>Channel HT Mode<br>Extension Channel<br>Channel<br>Transmit Power<br>Data Rate                        | Security Set   | 2.4GHz Access Point 802.11 B/G/N 20/40MHz  Upper Channel  Auto Auto Auto Auto | ▼ Ø Green          | 5GHz<br>WDS Brid<br>802.11 A<br>80MHz(A<br>Upper Cl<br>Ch36-5.1<br>Auto<br>Auto         | dge ▼ Ø G<br>KC/N ▼<br>AC Only) ▼<br>hannel ▼<br>18GHz ▼<br>▼      | Green                                                                                                    |
| Wireless<br>WPS<br>Management<br>Advanced<br>Time Zone<br>WiFi Scheduler<br>Tools<br>System Manager<br>Account<br>Firmware<br>Log | Operation Mode<br>Wireless Mode<br>Channel HT Mode<br>Extension Channel<br>Channel<br>Transmit Power<br>Data Rate<br>RTS / CTS Threshold | Security Set   | 2.4GHz Access Point 802.11 B/G/N 20/40MHz  Upper Channel  Auto Auto Auto 2346 | ▼ Ø Green          | 5GHz<br>WDS Brid<br>802.11 A<br>80MHz(A<br>Upper Cl<br>Ch36-5.1<br>Auto<br>Auto<br>2346 | dge ▼ Ø G<br>KC/N ▼<br>AC Only) ▼<br>hannel ▼<br>18GHz ▼<br>▼<br>▼ | Green                                                                                                    |

#### Schritt 2:

Scrollen Sie nach unten zu den WDS LINK SETTINGS.

Wählen Sie AES als Verschlüsselungsstandard und vergeben ein WLAN-Passwort. Ändern Sie die erste Zeile der MAC-Adressen-Tabelle auf **ENABLED.** 

| Secu              | rity       |                 | AES 🔻         |                       |                                        |                                                                                       |                    |
|-------------------|------------|-----------------|---------------|-----------------------|----------------------------------------|---------------------------------------------------------------------------------------|--------------------|
| WEP               | Key        |                 |               | _                     |                                        | 40/64-bit(10 hex digits) •                                                            |                    |
| VEC               | Dacenhraco |                 | AESPAS        | SWORD543              | 21                                     |                                                                                       |                    |
| AES Passphrase    |            |                 | (8-63 ASC     | CII character         | s or 64 hexade                         | ecimal digits)                                                                        |                    |
|                   |            |                 |               |                       |                                        |                                                                                       |                    |
| AUT               |            | S is onabled i  | loaso assian  | the Channe            | l on both frequ                        | ency hands manually for settings to take effer                                        | ·t                 |
| ID                | ON: NAWD   | S is enabled, j | lease assign  | the Channe<br>MAC Add | l on both frequ<br>ress                | ency bands manually for settings to take effective Mo                                 | :t.<br>de          |
| ID                | ION: NAWD  | S is enabled, I | blease assign | the Channe<br>MAC Add | l on both frequ<br>ress<br>:           | ency bands manually for settings to take effect<br>Mo<br>Enable                       | :t.<br>de<br>▼     |
| ID<br>1<br>2      | ION: NAWD  | S is enabled, p | olease assign | the Channe<br>MAC Add | l on both frequ<br>ress<br>:           | ency bands manually for settings to take effect<br>Mo<br>Enable<br>Disable            | :t.<br>de<br>▼     |
| ID<br>1<br>2<br>3 | ION: NAWD  | S is enabled, p | olease assign | the Channe<br>MAC Add | l on both frequ<br>ress<br>:<br>:<br>: | ency bands manually for settings to take effect<br>Mo<br>Enable<br>Disable<br>Disable | t.<br>de<br>▼<br>▼ |

#### Schritt 3:

Die MAC-Adresse finden Sie unter **DEVICE STATUS -> DEVICE INFORMATION**.

# WICHTIG: HIER MÜSSEN SIE DIE MAC-ADRESSE DER GEGENSEITE / DES ZWEITEN GERÄTES EINTRAGEN!

Beachten Sie ebenfalls das zutreffende Modul (5GHz oder 2,4GHz) auszuwählen.

| ALLNET             |                                                                                                    |                                   |
|--------------------|----------------------------------------------------------------------------------------------------|-----------------------------------|
| ALL-<br>WAP02860AC | Dual Radio AP , 3T3R , 450Mbps + 1300Mbps                                                                                                    | Changes : 0 Reset / Reboot Logout |
| D Overview         | Device Information                                                                                                    |                                   |
| Device Status      | Device Name                                                                                                    | ALL-WAP02860AC                    |
| Connections        | MAC Address                                                                                                    |                                   |
| Network            | - LAN                                                                                                    | 88:DC:96:22:D8:E8                 |
| Basic              | - Wireless LAN - 2.4GHz                                                                                                    | 88:DC:96:22:D8:E9                 |
| Wireless           | - Wireless LAN - 5GHz                                                                                                    | 88 DC 96 22 D8 EA                 |
| WPS                | Country                                                                                                    | Germany                           |
| Management         | Current Local Time                                                                                                    | Tue Dec 9 23:56:29 STD 2014       |
| Advanced           | Firmware Version                                                                                                    | 1.0.0                             |
| Time Zone          | Management VLAN ID                                                                                                    | Untagged                          |
| WiFi Scheduler     | - A constraint of A constraints and a constraint of a constraint of a const |                                   |
| Tools              |                                                                                                    |                                   |
| L System Manager   | LAN Information - IPv4                                                                                                    |                                   |
| Account            | IP Address                                                                                                    | 192.168.0.78                      |
| Firmware           | Subnet Mask                                                                                                    | 255.255.255.0                     |
| Log                | Gateway                                                                                                    |                                   |
|                    | Primary DNS                                                                                                    | 0.0.0.0                           |
|                    | Secondary DNS                                                                                                    | 0.0.0.0                           |
|                    |                                                                                                    |                                   |

#### Schritt 4:

Tragen Sie die MAC-Adresse der Gegenseite unter **WIRELESS -> WDS LINK SETTINGS** ein. Achten Sie darauf dass der Modus auf **ENABLED** gesetzt ist.

| S Network      | WDS Link Settings - 5GHz |       |          |            |                          |              |                |                                                  |  |  |
|----------------|--------------------------|-------|----------|------------|--------------------------|--------------|----------------|--------------------------------------------------|--|--|
| Basic          | Security                 |       |          |            | AES 🔹                    |              |                |                                                  |  |  |
| Wireless       | WEP Key                  |       |          |            | 40/64-bit(10 hex digits) |              |                |                                                  |  |  |
| WPS            |                          |       |          | AESPASS    | AESPASSWORD54321         |              |                |                                                  |  |  |
| Management     | ALS Fasspillase          |       |          |            | (8-63 ASCI               | l characters | or 64 hexadeo  | cimal digits)                                    |  |  |
| Advanced       | CAU                      | TION: | NAWDS is | enabled, p | lease assign t           | he Channel   | on both freque | ency bands manually for settings to take effect. |  |  |
| Time Zone      | ID                       |       |          |            | MAC Address Mode         |              |                |                                                  |  |  |
| WiFi Scheduler | 1                        | 88    | : dc     | : 96       | : 22                     | : d8         | : ea           | Enable •                                         |  |  |
| Tools          | 2                        |       | :        | 1          | :                        | :            | :              | Disable 🔻                                        |  |  |
| System Manager | 3                        |       |          |            |                          |              |                | Disable •                                        |  |  |
| A second       |                          |       |          |            |                          |              |                | Disable -                                        |  |  |
| Account        | 4                        |       |          |            |                          |              |                | Disable •                                        |  |  |

#### Schritt 5:

Speichern Sie die Einstellungen unter APPLY ab.

|                                      | Dual Radio AP , 3T3R , 450Mb                       | ps + 1300Mbps             |                                                   | Reset / Reboot                   | Logout |
|--------------------------------------|----------------------------------------------------|---------------------------|---------------------------------------------------|----------------------------------|--------|
| Overview                             | Automatic DHCP Server S                            | ettings                   |                                                   |                                  |        |
| Dovico Status                        | - Starting IP Address                              |                           | 192.168.200.100                                   |                                  |        |
| Connections                          | - Ending IP Address                                |                           | 192.168.200.200                                   |                                  |        |
| Network                              | - WINS Server IP                                   |                           | 0.0.0.0                                           |                                  |        |
| Basic<br>Wireless                    | Fast Handover                                      |                           |                                                   |                                  |        |
| Management                           | Status                                             | Enable                    | e 🖲 Disable                                       |                                  |        |
| Advanced                             | RSSI                                               | -70                       | dBm (Range: -60dBm ~ -90dBm)                      |                                  |        |
| Time Zone<br>WiFi Scheduler<br>Tools | Management VLAN Set                                | tings                     |                                                   |                                  |        |
| System Manager<br>Account            | Status<br>CAUTION: Please ensure<br>configuration. | Enable the switch or DHCP | e  Disable 4096 Supports VLAN function when encou | intering the disconnection under |        |
| 100 (A. M. A. H. C. M. 199)          |                                                    |                           |                                                   |                                  |        |
| Firmware                             |                                                    |                           |                                                   |                                  |        |

## Schritt 6:

Unter **NETWORK -> BASIC** können Sie die IP-Einstellungen an Ihr Netzwerk anpassen.

| WAP02860AC     | Dual Radio AP , 3T3R , 450Mbps + 1300Mbps | 3                   | Reset / Reboot | Logou |
|----------------|-------------------------------------------|---------------------|----------------|-------|
| Overview       | IPv4 Settings                             |                     |                |       |
| Device Status  | IP Network Setting                        | DHCP      Static IP |                |       |
| Connections    | IP Address                                | 192.168.0.77        |                |       |
| Network        | Subnet Mask                               | 255.255.255.0       |                |       |
| Basic          | Gateway                                   | 192.168.0.254       |                |       |
| Wireless       | Primary DNS                               | 8.8.4.4             |                |       |
| WPS            | Secondary DNS                             | 8.8.8.8             |                |       |
| Management     |                                           |                     |                |       |
| Advanced       |                                           |                     |                |       |
| Time Zone      | IPv6 Settings                             | Link-Local Address  |                |       |
| WiFi Scheduler | IP Address                                |                     |                |       |
| Tools          | Subnet Prefix Length                      |                     |                |       |
| System Manager | Gateway                                   |                     |                |       |
| Account        | Primary DNS                               |                     |                |       |
| Firmware       | Secondary DNS                             |                     |                |       |
| Log            |                                           |                     |                |       |

# Schritt 7:

Wiederholen Sie die auf Gerät 1 konfigurierten Einstellungen auf dem zweiten Gerät.

Konfigurieren Sie:

- Den **Betriebsmodus WDS BRIDGE** auf demselben Modul (2,4GHz / 5GHz)
- Das gleiche AES PASSWORT
- Vergeben Sie eine andere IP-Adresse als beim ersten Gerät
- Tragen Sie die MAC-Adresse von Gerät 1 unter WDS LINK LIST ein

Anschließend verbinden sich die Geräte per WDS.

Im Menüpunkt **OVERVIEW – CONNECTIONS** können Sie den Link Status und die Verbindungsqualität beobachten.

| 1              |                         |                   |    |             |      |           |
|----------------|-------------------------|-------------------|----|-------------|------|-----------|
| Overview       |                         |                   |    |             |      |           |
| Device Status  |                         |                   |    |             |      |           |
| Connections    | WDS Link List - 5GHz    |                   |    |             |      |           |
| Network        | WDS Link ID#            | MAC Address       |    | Link Status |      | RSSI(dBm) |
| Basic          | #1                      | 88:dc:96:22:d8:ea |    | UP          |      | -35       |
| Wireless       |                         |                   |    |             |      |           |
| WPS            |                         |                   |    |             |      |           |
| Management     | Connection List - 2.4GH | Z                 |    |             |      |           |
| Advanced       | SSID                    | MAC Address       | TX | RX          | RSSI | Block     |
| Time Zone      |                         |                   |    |             |      |           |
| WiFi Scheduler |                         |                   |    |             |      |           |
| Tools          | Refresh                 |                   |    |             |      |           |
| System Manager |                         |                   |    |             |      |           |
| Account        |                         |                   |    |             |      |           |
| Firmware       |                         |                   |    |             |      |           |
| Log            |                         |                   |    |             |      |           |

Zeigt der Link Status "UP" an, sind die Geräte per WLAN verbunden.